# **Specto-XT Programmer** Specto-XT Programmer

### **INTRODUCTION TO THE SPECTO-XT SYSTEM**

The Specto-XT system provides a simple, effective means of controlling luminaires independently or in groups (zones).

#### SPECTO-XT LUMINAIRES

The Specto-XT Programmer allows alteration of the factory set values to tailor the installation to the users requirements.

Specto-XT compatible emergency luminaires can be programmed, tested and diagnosed with the Specto-XT Programmer.

## THE SPECTO-XT PROGRAMMER

The Specto-XT Programmer has six 'touch pad' buttons. DISPLAY

On the first LCD line the menu point is displayed. On the second line, the status line, the possible settings for this menu point are shown. During a data transmission, the actual transmission status (as well as any error messages) is shown.

#### **TECHNICAL DATA**

- Dimensions : 198 x 121 x 52mm
- Power: 4-off AA/1.5V Battery (supplied)

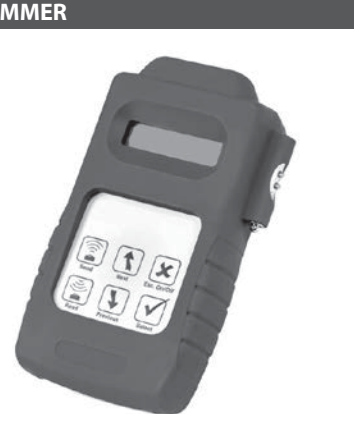

# **ESSENTIAL CONFIGURATION**

Each Specto-XT device requires programming with three addresses. Programming is carried out using the Programmer. In order to prevent areas of a building inadvertently communicating it is essential that addresses are correctly set and we recommend they are recorded for future reference.

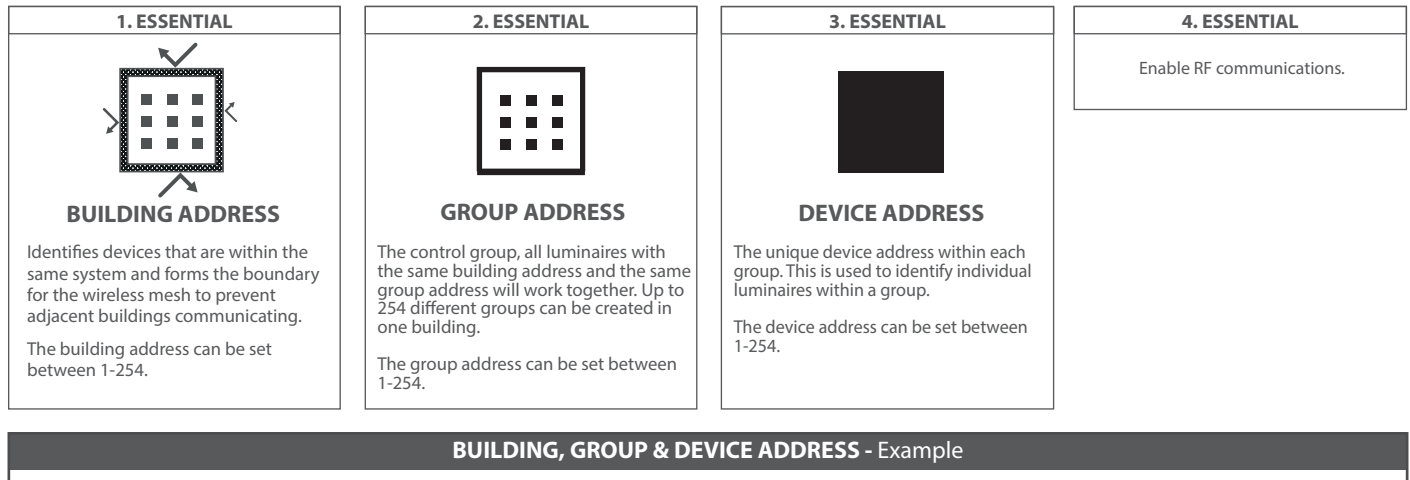

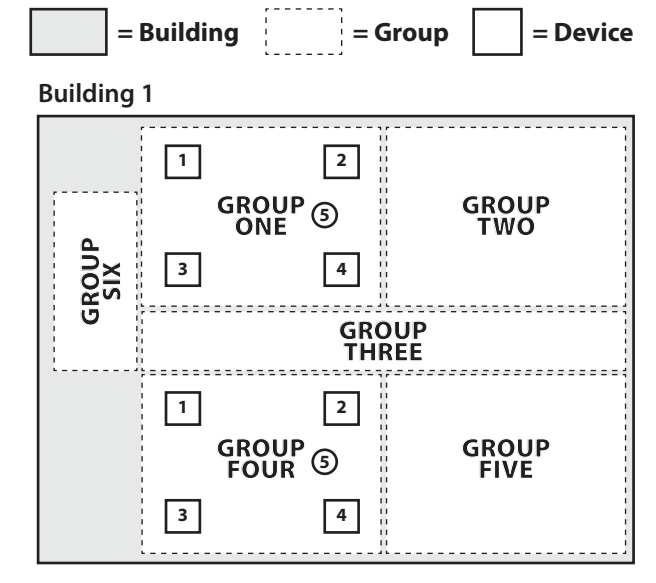

# **BUILDING 1**

All luminaires within groups 1-6 have their building address set to 1, and their relevant group address set. This will ensure that all lights in Building 1, and only Building 1, communicate within their group, but groups do not communicate with each other. The device address is used to identify individual luminaires on the system.

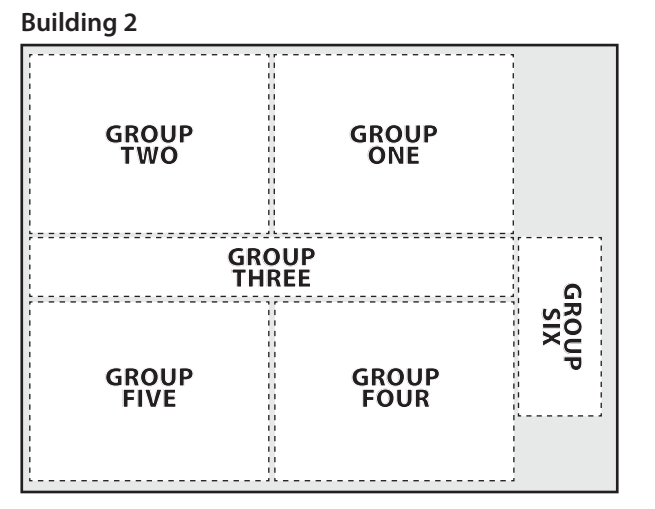

#### **BUILDING 2**

By setting the building address to 2, these luminaires will not communicate with the adjacent building. All luminaires within a group will communicate, but groups will remain separate.

#### SPECTO-XT

**GENERAL** - Specto-XT adds wireless communication capability to Specto-XT emergency luminaires.

Specto-XT uses wireless mesh technology to provide unrivalled wireless performance, the following wavelengths are used:

868MHz in EU countries 922MHz in Australasia

The Specto-XT plug on module is factory installed within the luminaire.

**DEFAULT SETTINGS** - Each Specto-XT luminaire is delivered without any addresses set and radio (RF) communications disabled. It is important to set addresses correctly.

## SPECTO-XT EMERGENCY LUMINAIRES

The programmer can be used to commission, test and interrogate Specto-XT emergency luminaires.

To commission emergency luminaires use the Specto-XT Emergency menu.

To perform manual testing and fault diagnosis on emergency luminaires use the Emergency Status menu.

## TO INITIATE A FUNCTION OR DURATION TEST

|   | FUNCTION                                                | BUTTON | DISPLAY                           |
|---|---------------------------------------------------------|--------|-----------------------------------|
| 1 | Switch on the Programmer                                | ×      | IRPR Version 1.90                 |
| 2 | Scroll to the<br><emergency status=""> menu</emergency> | 1)     | <emergency status=""></emergency> |
| 3 | Select the menu<br><emergency status=""></emergency>    |        | Start function test               |
| 4 | To start function test press send                       |        | Start function sending            |
| 5 | Scroll to start duration test                           |        | Start duration test               |
| 6 | To start duraction test press send                      |        | Start duration sending            |
| 7 | To stop a function or duration scroll to stop test      | •      | Stop test                         |
| 8 | Press send                                              | Ĭ      | Stop test sending                 |

#### SPECTO-XT INDICATORS

| EVENT                                               | DEFAULT BEHAVIOUR                                                                                                    | IF ENABLED BY SPECTO-XT<br>PROGRAMMER             |  |
|-----------------------------------------------------|----------------------------------------------------------------------------------------------------|---------------------------------------------------|--|
| RF transmitted                                      | LEDs OFF                                                                                                    | Blue LED - flashes once                           |  |
| RF received                                         | LEDs OFF                                                                                                    | LEDs OFF                                          |  |
| RF inhibit                                          | LEDs OFF                                                                                                    | Yellow LED - flashes once<br>every 8 seconds      |  |
| Join/leave/ping<br>network request                  | Blue LED - flashes for a maximum of 60 seconds                                                                                                    | Blue LED - flashes for a maximum of 60 seconds    |  |
| Join/leave/ping                                     | <b>Emergency:</b> Amber LED -<br>flashes 10 times                                                                                                   | <b>Emergency:</b> Amber LED<br>- flashes 10 times |  |
| network successful<br>response                      | NOTE: If no response is received after 60 seconds, the LED stops flashing, and reverts to normal display (as defined above based on Short Address). |                                                   |  |
| Join/leave/ping<br>network unsuccessful<br>response | Emergency: LEDs OFF                                                                                                    | Emergency: LEDs OFF                               |  |

## MENU OPTIONS - SENSORS AND EMERGENCY MENU:

DOWNLOAD ALL - Downloads all settings into the programmer.

PROGRAM ALL- Uploads all settings to the Specto-XT luminaire.

**BUILDING ADDRESS** - Identifies devices that are within the same system and forms the boundary for the wireless mesh to prevent adjacent buildings communicating. The building address can be set between 1-254.

**GROUP ADDRESS** - The control group, all luminaires with the same building address and the same group address will work together. Up to 254 different zones can be created in one building. The group address can be set between 1-254.

**DEVICE ADDRESS-** The unique device address within each group. This is used to identify individual luminaires on the system. The device address can be set between 1-254.

**READ UNIQUE DEVICE ID (UDID)** - When a luminaire is connected to the Specto-XT Gateway via the mesh network it is issued with a unique device ID number. This is used by the system to track luminaires if group or device addresses are changed by the user. The 'UDID' can be between 1 and 500.

**RF TRANSMIT** - All Specto-XT luminaires are delivered with RF disabled. RF must be enabled after addresses are set to allow communication.

**RADIO LED** - Radio traffic indication is turned off by default to avoid user nuisance. It can be enabled for commissioning and testing purpose.

JOIN RADIO NETWORK - Sends a join request from the luminaire to the Specto-XT Gateway. Once accepted the Gateway will issue a UDID and request luminaire status. Note: wait 60 seconds between re-issuing join requests.

**SEND PING REQUEST** - Sends a ping request to the Specto-XT Gateway to check radio communication.

**LEAVE RADIO NETWORK** - Send a message to the Specto-XT Gateway to remove the luminaire from the network. Once accepted the UDID is removed from the luminaire. **Note: If you remove a luminaire without leaving the radio network the system will report the unit as faulty.** 

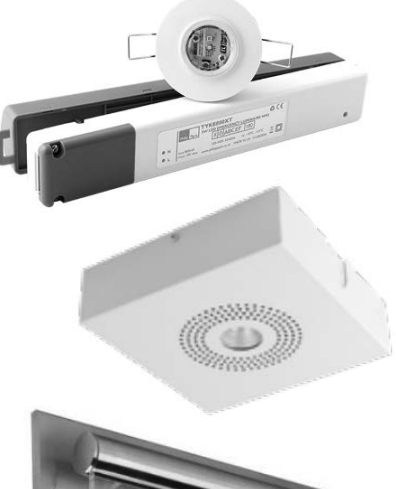

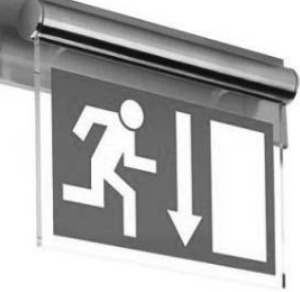

|    |                                                                                                    |              | TO PROGRAM SP                                       |  |
|----|----------------------------------------------------------------------------------------------------|--------------|-----------------------------------------------------|--|
|    | FUNCTION                                                                                                    | BUTTON       | DISPLAY                                             |  |
| 1  | Switch on the Programmer                                                                                          | ×            | IRPR                                                |  |
| 2  | Scroll to the<br><specto-xt emergency=""> menu</specto-xt>                                                        | 1)           | <specto-xt><br/><emergency></emergency></specto-xt> |  |
| 3  | Select the menu<br><specto-xt emergency=""></specto-xt>                                                           |              | download all<br>(Specto-XT only)                    |  |
| 4  | Use the scroll buttons, to find building address                                                                  | 1            | building: 1<br>address 1-254                        |  |
| 5  | Select this parameter. Option<br>name and current status are<br>now displayed on the top line                     | $\checkmark$ | building: 1*<br>address 1-254                       |  |
| 6  | Use the scroll buttons, to select the required address number                                                     | <b>1</b>     | building: 12*<br>address 1-254                      |  |
| 7  | To exit the setting mode press<br>(Esc). The new selected value<br>will now be displayed on the<br>first line     | ×            | building: 12<br>address 1-254                       |  |
| 8  | The (Send) button will now<br>update the chosen parameter<br>in the luminaire                                     |              | building: 12<br>SendingOK                           |  |
| 9  | 9 Repeat these steps above to set the group address and device<br>address at each luminaire and area as required. |              |                                                     |  |
| 10 | Use the scroll buttons, to find rf transmit                                                                       | 1            | rf transmit: di<br>enable/disable                   |  |
| 11 | Select this parameter. Option<br>name and current status are<br>now displayed on the top line                     | $\checkmark$ | rf transmit: di*<br>enable/disable                  |  |
| 12 | Use the scroll buttons, to select the required parameter                                                          | •            | rf transmit: en*<br>enable/disable                  |  |
| 13 | To exit the setting mode press<br>(Esc). The new selected value<br>will now be displayed on the<br>first line     | X            | rf transmit: en<br>enable/disable                   |  |
| 14 | The (Send) button will now<br>update the chosen parameter<br>in the luminaire                                     |              | rf transmit: en<br>SendingOK                        |  |
| 15 | Use the scroll buttons, to find Radio LED                                                                         | 1            | radio LED: en<br>enable/disable                     |  |

| IO-XT LUMINAIRE                                                                                                    |                                                                                                    |        |                                  |  |  |
|----------------------------------------------------------------------------------------------------|----------------------------------------------------------------------------------------------------|--------|----------------------------------|--|--|
|                                                                                                    | FUNCTION                                                                                                    | BUTTON | I DISPLAY                        |  |  |
| 16                                                                                                    | Select this parameter. Option<br>name and current status are<br>now displayed on the top line                 |        | radio LED: en<br>enable/disable  |  |  |
| 17                                                                                                    | Use the scroll buttons, to select the required parameter                                                      | 1)     | radio LED: di*<br>enable/disable |  |  |
| 18                                                                                                    | To exit the setting mode press<br>(Esc). The new selected value<br>will now be displayed on the<br>first line | ×      | radio LED: di<br>enable/disable  |  |  |
| 19                                                                                                    | The (Send) button will now<br>update the chosen parameter<br>in the luminaire                                 |        | radio LED: di<br>SendingOK       |  |  |
| Check that all transmitted parameters have been<br>confirmed by a Sending OK, otherwise correct<br>programming cannot be guaranteed.                                                                                                    |                                                                                                    |        |                                  |  |  |
| Now all parameters are memorised in the Luminaire.<br>Each luminaire can have unique parameters if required.                                                                                                    |                                                                                                    |        |                                  |  |  |
| 20                                                                                                    | Use the scroll buttons, to find join radio network                                                            | •      | join radio<br>network            |  |  |
| 21                                                                                                    | The (Send) button will now<br>join the luminaire to the<br>network                                            |        | join radio net-<br>SendingOK     |  |  |
| The indicator will now flash blue. If the luminaire joins<br>successfully the indicator will turn amber and flash 10 times.<br>The luminaire is now issued its UDID from the Gateway.<br>To check the UDID is correct follow the below steps. |                                                                                                    |        |                                  |  |  |
| 22                                                                                                    | Use the scroll buttons, to find read unique device ID                                                         | 1)     | read unique<br>device ID: non    |  |  |
| 23                                                                                                    | The (Read) button will now<br>read the UDID issued to<br>the luminaire                                        |        | read unique<br>ReadingOK         |  |  |
| Check that the UDID displayed on the screen is correct. If not<br>please contact our Technical Department for assistance.                                                                                                    |                                                                                                    |        |                                  |  |  |

# SPECTO-XT EMERGENCY MODULES

| FAULT                                 | ELP                           | TRIDONIC                      | MACKWELL                                    |
|---------------------------------------|-------------------------------|-------------------------------|---------------------------------------------|
| Normal mode                           | Green LED - ON                | Green LED - ON                | Green LED - ON<br>(Pulses every 10 seconds) |
| Commissioning                         | Green LED - slow flash        | Green LED - ON                | Green LED - slow flash                      |
| Function test                         | Green LED - fast flash        | Green LED - fast flash        | Green LED - fast flash                      |
| Duration test                         | Green LED - slow flash        | Green LED - slow flash        | Green LED - slow flash                      |
| Lamp fault/open circuit/short circuit | Red LED - ON                  | Red LED - ON                  | Red LED - fast flash                        |
| Battery fault                         | Red LED - slow flash          | Red LED - slow flash          | Red LED - slow flash                        |
| Charge fault/Circuit fault            | Red LED - fast flash          | Red LED - fast flash          | Red LED - fast flash                        |
| Emergency mode                        | LED OFF                       | LED OFF                       | LED OFF                                     |
| Identification                        | Red/Green LED -<br>slow flash | Red/Green LED -<br>slow flash | Red/Green LED -<br>slow flash               |

#### STATUS AND ERROR MESSAGES

When the **Send Button** is pressed, **Sending**..... appears on the bottom line of the display. If the transmission is successful, **OK** appears briefly on the right hand side of the bottom line.

When the **Read Button** is pressed, **Reading....** appears on the bottom line. If the reception is successful, **OK** appears briefly on the right hand side of the bottom line. In both conditions, the programmer will attempt data transfer three times, shown as **#1** followed by **#2** followed by **#3** on the bottom line. If, after 3 attempts, the transfer of data is not successful, **Link Error** appears on the bottom line. Possible causes could be that the programmer isn't being pointed directly at the Luminaire, is too far away, or is being masked by IR from the lamps within the luminaire. Resolve the issue and try again.

## TO READ EMERGENCY STATUS

|    | FUNCTION                                                | BUTTON                                | DISPLAY                           |
|----|---------------------------------------------------------|---------------------------------------|-----------------------------------|
| 1  | Switch on the Programmer                                | ×                                     | IRPR Version 1.90                 |
| 2  | Scroll to the<br><emergency status=""> menu</emergency> | •                                     | <emergency status=""></emergency> |
| 3  | Select the menu<br><emergency status=""></emergency>    |                                       | Start function test               |
| 4  | Scroll to Read test status                              |                                       | Read test status                  |
| 5  | Press Read                                              | i i i i i i i i i i i i i i i i i i i | Read test status                  |
| 6  | Scroll to<br>Emergency Status                           | <b>()</b>                             | Emergency Status<br>0 0 0 0 0 0   |
| 7  | Press select to define status                           |                                       | Emergency Status*<br>0 0 0 0 0 0  |
| 8  | Scroll through to see<br>emergency status               | •                                     | Emergency Status*<br>000000000    |
| 9  | Autotest inhibit y/n                                    |                                       | InhibitMode: n*                   |
| 10 | Function test complete y/n                              |                                       | FunctiTestDone: y*                |
| 11 | Duration test complete y/n                              |                                       | DuratiTestDone: y*                |
| 12 | Battery charged y/n                                     |                                       | BatteryCharged: y*                |
| 13 | Function test pending y/n                               |                                       | FuncTestPendin: y*                |
| 14 | Duration test pending y/n                               | •                                     | DuraTestPending: y*               |

## TO READ EMERGENCY FAULT STATUS

|    | FUNCTION                                                | BUTTON                                | DISPLAY                             |
|----|---------------------------------------------------------|---------------------------------------|-------------------------------------|
| 1  | Switch on the Programmer                                | ×                                     | IRPR Version 1.90                   |
| 2  | Scroll to the<br><emergency status=""> menu</emergency> |                                       | <emergency status=""></emergency>   |
| 3  | Select the menu<br><emergency status=""></emergency>    |                                       | Start function test                 |
| 4  | Scroll to Read test status                              |                                       | Read test status                    |
| 5  | Press Read                                              | i i i i i i i i i i i i i i i i i i i | Read test status                    |
| 6  | Scroll to<br>Failure Status                             | •                                     | Failure Status<br>0 0 0 0 0 0 0 0 0 |
| 7  | Press select to define status                           |                                       | Failure Status*<br>000000000        |
| 8  | Scroll through to see<br>fault status                   | ••                                    | Failure Status*<br>000000000        |
| 9  | Circuit failure y/n                                     |                                       | CircuitFailure: n*                  |
| 10 | Battery duration test failure y/n                       |                                       | BateryDuraFail: n*                  |
| 11 | Battery failure y/n                                     |                                       | BatteryFailure: n*                  |
| 12 | Emergency lamp failure y/n                              | 1)                                    | EmergeLampFail: n                   |
| 13 | Function test maximum delay exceeded y/n                | ••                                    | FuncTestExceed: n*                  |
| 14 | Duration test maximum delay exceeded y/n                | •                                     | DuraTestExceed: n*                  |
| 15 | Function test failed y/n                                | 1)                                    | FunctiTestFail: n*                  |
| 16 | Duration test failed y/n                                |                                       | DuratiTestFail: n*                  |

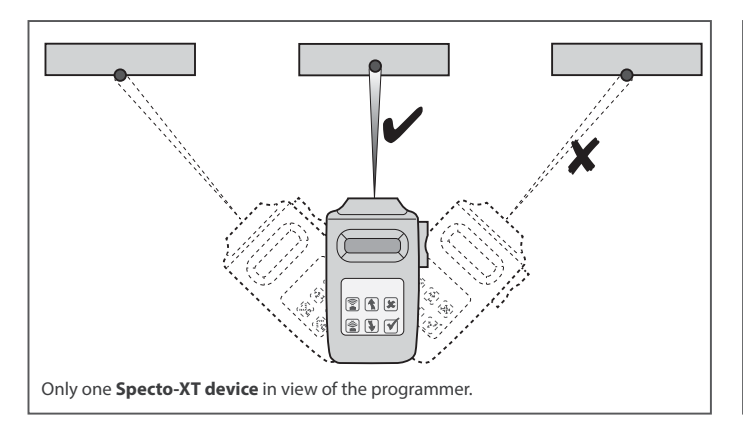

# MAINTENANCE

The **Programmer** should not be subjected to undue mechanical shock or extremes of temperature. Clean only with a clean dry cloth.

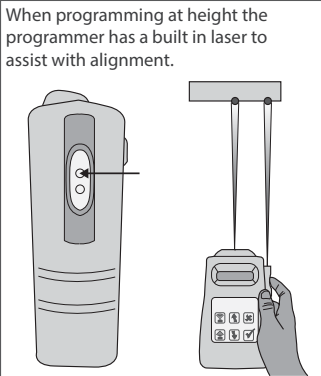

The Programmer should only communicate with one luminaire at a time. If luminaires are close together use the supplied **IR tube** to ensure correct operation.

# MODIFICATIONS

Philip Payne products should not be modified. Any modification may render the product unsafe and will invalidate any Safety/Approval marks.

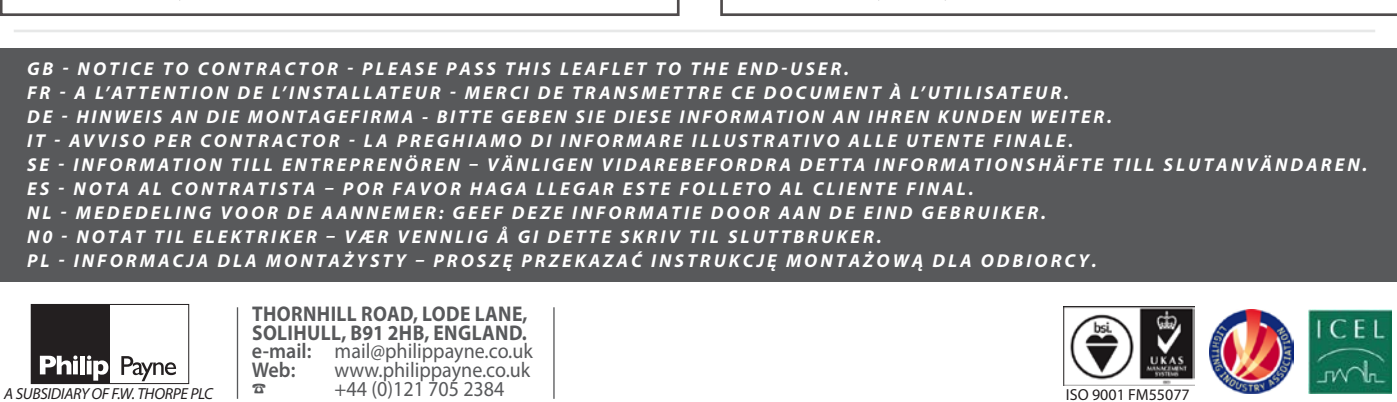